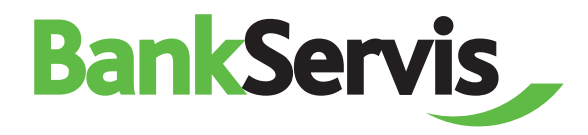

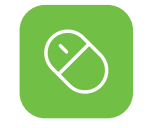

# BankServis

Citfin, spořitelní družstvo

**User manual** 

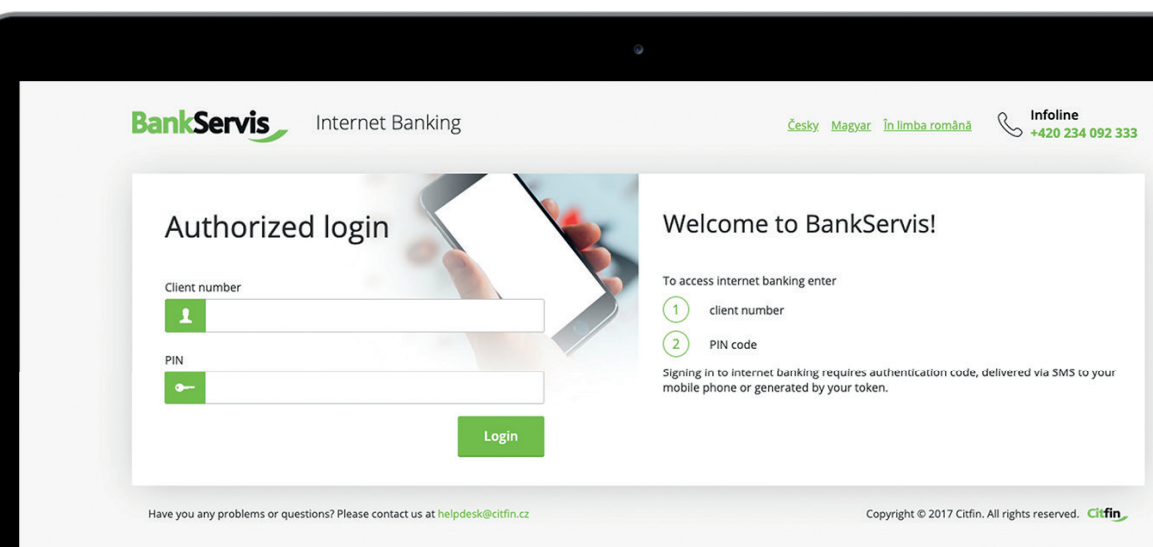

### **Need advice?**

Call our info line or send us an e-mail to +420 234 092 333 info@citfin.cz

# Contents

| Accessing Internet Banking       |
|----------------------------------|
| Logging into Internet Banking    |
| Authentication                   |
| Successful login into BankServis |
| Basic Menu                       |
| Accounts                         |
| Turnovers                        |
| Orders overview                  |
| Domestic payment order           |
| Foreign payment order            |
| <b>Exchange</b>                  |
| Online trading 12                |
| Exchange overview                |
| Standing orders                  |
| Standing order overview          |
| Direct debiting                  |
| Direct debiting - entry          |

| Settings      |  |
|---------------|--|
| Documents     |  |
| Communication |  |

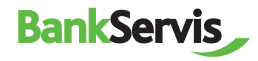

# **Accessing Internet Banking**

## Logging into Internet Banking

Access to Internet banking is secured via:

- client number;
- ✓ PIN code.

The next step is authentication via your mobile phone or token.

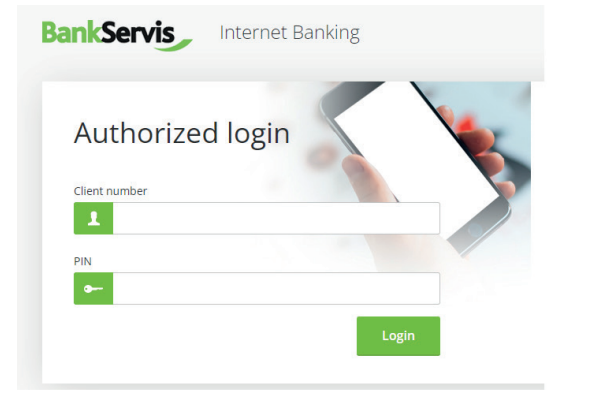

## Authentication

Logging into Internet banking and performing all active operations always requires authentication via a numeric code. The authentication code is delivered as an SMS to your mobile phone or is generated using an assigned token.

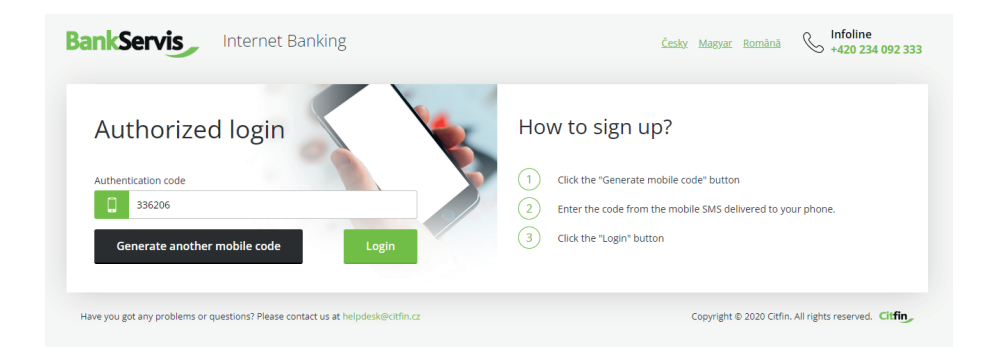

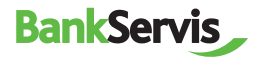

## Successful login into BankServis

The message "Your login was successful." will appear after a successful login into Internet banking.

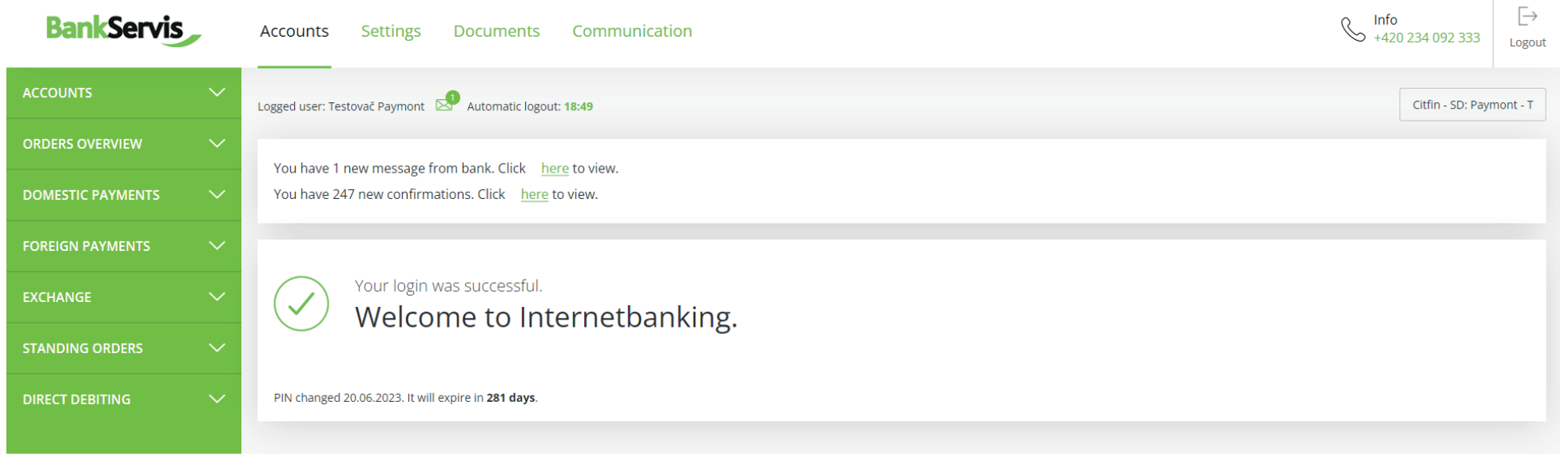

Have you got any problems or questions? Please contact us at helpdesk@citfin.cz

Copyright © 2020 Citfin. All rights reserved. Citfin,

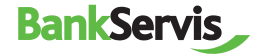

# **Basic menu**

The basic menu contains 4 main sections - top bar:

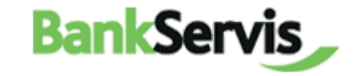

Accounts

Settings Documents

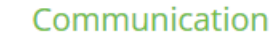

Map of BankServis website - clear navigation for the user:

### Accounts

### Accounts

Account overview Turnovers Export Exports overview

### **Orders overview**

To sign - overview Summary overview Batch order overview

### **Domestic payments**

Payment order Templates Import

### **Foreign payments**

Foreign payment order Templates Import

### Exchange

Online trading Exchange overview

### Settings

**Settings** User's profile Change PIN

### Information Basic information User information Disponents and their permissions

### Documents

### Statements and requests

Statements Open forward trades Confirmations Payment documentation Reconciliation portfolios - EMIR

### Communication

### **Communication with Citfin** General reports Send message

Sent messages

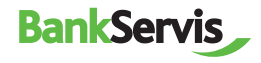

# Accounts

The Accounts section includes all overviews and turnovers, order overviews and option for inputting active operations:

| BankServis                                    |        | Accounts Setting                                                                                                    | s Documents C                                                 | ommunication                           |                         |        |        |            | S +        | nfoline<br>←420 234 092 333 Logout |
|-----------------------------------------------|--------|----------------------------------------------------------------------------------------------------|---------------------------------------------------------------|----------------------------------------|-------------------------|--------|--------|------------|------------|------------------------------------|
| ACCOUNTS  Account overview                    | ^      | Logged user: Paymont Batovi                                                                                                    | ic Automatic logout: <b>17:48</b>                             |                                        |                         |        |        |            |            | Citfin - SD: Paymont - B           |
| <ul> <li>Turnovers</li> <li>Export</li> </ul> |        | Account number                                                                                                    | Current balance                                               | Available balance                      | Currency                | Update | Access | Valid from | Valid to   | Name<br>Paymont - B                |
| <ul> <li>Exports overview</li> </ul>          |        | 1181026                                                                                                    | not updated                                                   | not updated                            | EUR                     | -      | active | 20.06.2023 | 31.12.3999 | Paymont - B                        |
| ORDERS OVERVIEW                               | $\sim$ | 1181026                                                                                                    | not updated                                                   | not updated                            | СZК                     |        | active | 20.06.2023 | 31.12.3999 | Paymont - B                        |
|                                               |        | 1180998                                                                                                    | not updated                                                   | not updated                            | GBP                     | -      | active | 20.06.2023 | 31.12.3999 | Paymont - B                        |
| DOMESTIC PAYMENTS                             | ~      | 1180998                                                                                                    | not updated                                                   | not updated                            | EUR                     | -      | active | 20.06.2023 | 31.12.3999 | Paymont - B                        |
| FOREIGN PAYMENTS                              | $\sim$ | 1180998                                                                                                    | not updated                                                   | not updated                            | CZK                     | -      | active | 20.06.2023 | 31.12.3999 | Paymont - B                        |
|                                               |        | 1180963                                                                                                    | not updated                                                   | not updated                            | GBP                     | -      | active | 20.06.2023 | 31.12.3999 | Paymont - B                        |
| EXCHANGE                                      | $\sim$ | 1180963                                                                                                    | not updated                                                   | not updated                            | EUR                     | -      | active | 20.06.2023 | 31.12.3999 | Paymont - B                        |
| STANDING ORDERS                               | $\sim$ | 1180963                                                                                                    | not updated                                                   | not updated                            | CZK                     | -      | active | 20.06.2023 | 31.12.3999 | Paymont - B                        |
| DIRECT DEBITING                               | ~      | <ul> <li>Current balance<br/>displays real money balance</li> <li>Available balance<br/>displays funds at client's displays funds at client's displays funds</li></ul> | e on client's account.<br>sposal, the real money balances red | uced by fees for bank services like pa | yment cards and others. |        |        |            |            |                                    |

Have you got any problems or questions? Please contact us at helpdesk@citfin.cz

Copyright © 2020 Citfin. All rights reserved. Citfin

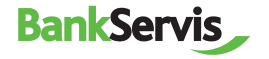

### Turnovers

Fill in the required filter parameters and submit by pressing the Filter button.

The command filters out all transactions that do not meet the criteria. View the details of a transaction by clicking on the report number.

| Account           | select account        |        |                    | ~ |
|-------------------|-----------------------|--------|--------------------|---|
| From date         | 08.08.2023            |        | To date 07.09.2023 |   |
| Minimum amount    |                       |        |                    |   |
| Maximum amount    |                       |        |                    |   |
| VS                |                       |        |                    |   |
|                   | • all O revenues O ex | penses |                    |   |
| Type of operation | (select from menu)    |        |                    | ~ |

|        |                             |              |                                                                              | Variable symbol<br>Specific symbol<br>Constant symbol |                          |                                              |
|--------|-----------------------------|--------------|------------------------------------------------------------------------------|-------------------------------------------------------|--------------------------|----------------------------------------------|
| 103431 | 1181085/2060<br>Paymont - T | 42.03 GBP    | FXRN:304                                                                     |                                                       | 14.08.2023<br>14.08.2023 | Incoming domestic payment                    |
| 103389 | 1181106/2060                | 335.37 GBP   | IdFX:297<br>8,990.76 CZK - 335.37 GBP<br>1 GBP = 26.8088 CZK<br>Online směna |                                                       | 12.08.2023<br>12.08.2023 | Exchange transactions - purchase of currency |
| 103387 | 1181106/2060                | 112.09 GBP   | IdFX:296<br>3,005.00 CZK - 112.09 GBP<br>1 GBP = 26.8088 CZK<br>Online směna |                                                       | 12.08.2023<br>12.08.2023 | Exchange transactions - purchase of currency |
| 103384 | 1181106/2060                | - 200.00 GBP | IdFX:303<br>200.00 GBP - 226.07 EUR<br>1 EUR = 0.8847 GBP<br>Online směne    |                                                       | 12.08.2023<br>12.08.2023 | Exchange transactions - sale of currency     |

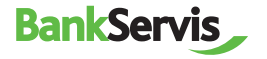

## Summary overview

The tab shows all orders you performed – both signed and unsigned and those waiting to be processed.

Fill in the required filter parameters and submit by pressing the Filter button.

| Summary      | / overview    |                    |                       |            |                          |                                 |          |
|--------------|---------------|--------------------|-----------------------|------------|--------------------------|---------------------------------|----------|
|              |               |                    |                       |            |                          |                                 |          |
| Account      |               | all accounts       |                       |            | ,                        | ~                               |          |
| Order type   |               | all                |                       |            |                          | ~                               |          |
| From date    |               | 08.08.2023         | To date               | 07.10.2023 | ĺ                        |                                 |          |
| Minimum am   | nount         |                    |                       |            |                          |                                 |          |
| Maximum an   | nount         |                    |                       |            |                          |                                 |          |
| Variable sym | bol           |                    |                       |            |                          |                                 |          |
|              |               | Filter             |                       |            |                          |                                 |          |
|              |               |                    |                       |            |                          |                                 |          |
| Number       | Message type  | Account            | Beneficiary's account | Amount     | Process<br>Due dat       | sing date Variable symbol<br>te | Status   |
| <u>824</u>   | Payment order | 1181085/2060 (EUR) | 1181106/2060          |            | 42.03 14.08.2<br>14.08.2 | 1023<br>1023                    | received |
| 823          | Payment order | 1181085/2060 (EUR) | 1181106/2060          |            | 42.03 14.08.2<br>14.08.2 | 023<br>023                      | received |

View the details of a transaction by clicking on the report number.

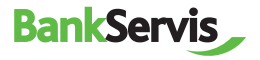

# Domestic Payment Order

## **Payment Order - Entry**

Enter a domestic payment order by filling out all items in the form.

After filling out, decide what to do next with the order:

✓ **sign** – the payment order will be submitted immediately after entering the authentication code;

save for signing – used in case you have multiple payment orders and want to authenticate all of them at once or leave their authentication for later;

✓ **save as a template** – used in case you want to use the payment order as a template for the future as well. In that case, you can find all unsigned orders in the Orders overview section – To sign – overview tab.

| BankServis                                                           | A      | Accounts                          | Settings Do                                               | cuments Communicati                                                                  | ion                | S Info | line<br>0 234 092 333 | [→<br>Logou |
|----------------------------------------------------------------------|--------|-----------------------------------|-----------------------------------------------------------|--------------------------------------------------------------------------------------|--------------------|--------|-----------------------|-------------|
| ACCOUNTS                                                             | ~ L    | ogged user: Tes                   | tovač Paymont 🔊 A                                         | utomatic logout: 16:12                                                               |                    |        | Citfin - SD: Payı     | mont - T    |
|                                                                      | ~      | Payment                           | order - entry                                             |                                                                                      |                    |        |                       |             |
| DOMESTIC PAYMENTS                                                    | ~      |                                   |                                                           |                                                                                      |                    |        |                       |             |
| <ul> <li>Payment order</li> <li>Templates</li> <li>Import</li> </ul> |        | Remitter's acc                    | count number                                              | select account                                                                       | ~                  |        |                       |             |
|                                                                      | $\sim$ | Payment type                      |                                                           | Standard                                                                             | ~                  |        |                       |             |
| EXCHANGE                                                             | $\sim$ | Beneficiary's a                   | account - code                                            |                                                                                      |                    |        |                       |             |
|                                                                      |        | Beneficiary's a                   | account                                                   |                                                                                      |                    |        |                       |             |
|                                                                      | $\sim$ | Beneficiary's l                   | bank                                                      | (select from menu)                                                                   | ~                  |        |                       |             |
| DIRECT DEBITING                                                      | $\sim$ | Amount                            |                                                           | 0.00                                                                                 |                    |        |                       |             |
|                                                                      |        | Due date                          |                                                           | 07.09.2023                                                                           |                    |        |                       |             |
|                                                                      |        | Variable symb                     | ol                                                        |                                                                                      |                    |        |                       |             |
|                                                                      |        | Constant sym                      | bol                                                       |                                                                                      |                    |        |                       |             |
|                                                                      |        | Specific symb                     | ol                                                        |                                                                                      |                    |        |                       |             |
|                                                                      |        | Text for bene                     | ficiary                                                   |                                                                                      |                    |        |                       |             |
|                                                                      |        |                                   |                                                           |                                                                                      |                    |        |                       |             |
|                                                                      |        |                                   |                                                           |                                                                                      |                    |        |                       |             |
|                                                                      |        |                                   |                                                           |                                                                                      |                    |        |                       |             |
|                                                                      |        | Confirmin                         | g e-mail                                                  |                                                                                      |                    |        |                       |             |
|                                                                      |        | Send e-mail o                     | onfirmation                                               |                                                                                      |                    | Czech  |                       | ~           |
|                                                                      |        | Sign                              | Save for signin                                           | g Save as a template                                                                 |                    |        |                       |             |
|                                                                      | 0      | Click the "Sign                   | " button to authenticate yo                               | our payment order.                                                                   |                    |        |                       |             |
|                                                                      | 0      | Pressing the b<br>Click the "Save | utton "Save for signing" th<br>as a template" button to : | e assigned order is awaitting authorizations are payment order to "Templates" for fu | on.<br>urther use. |        |                       |             |
|                                                                      | 0      | In case of pay                    | ment in foreign currency o                                | utside Citfin please use the form "Foreign                                           | n payment order".  |        |                       |             |

Have you got any problems or questions? Please contact us at helpdesk@citfin.cz

Copyright © 2020 Citfin. All rights reserved. Citfin

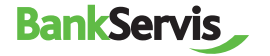

# Foreign payment order

## **Payment Order - Entry**

Entering a foreign payment order includes all the standard items necessary for performing a foreign payment, including a choice of payment type. Items highlighted in bold are required.

You can look up and check the correctness of **SWIFT/BIC** codes using the internal database of all bank SWIFT and BIC codes. The database can be accessed by clicking the icon located at the end of the line in the form.

| Search BIC cod                                              |                 |                   |                                |      |
|-------------------------------------------------------------|-----------------|-------------------|--------------------------------|------|
| O Search by SWIFT code)                                     | / BIC bank code | e (enter at least | 8 characters of the SWIFT / BI | C    |
| SWIFT / BIC code                                            |                 |                   |                                |      |
| <ul> <li>Search by Bank n<br/>without diacritics</li> </ul> | ame (enter at l | east 3 letters of | the town and bank name         |      |
| Country                                                     |                 | Czech Re          | epublic CZ                     | ~    |
| City                                                        |                 | prague            |                                |      |
| Bank                                                        |                 | citfin            |                                |      |
|                                                             |                 | Searc             | ch                             |      |
| BIC code                                                    | country         | city              | name                           |      |
| <b>CITFCZPPXXX</b>                                          | CZ              | PRAGUE            | CITFIN, SPORITELNI DRUZ        | STVO |
| CIIHCZP1XXX                                                 | CZ              | PRAGUE            | CITFIN-FINANCNI TRHY, A.       | S.   |

After correctly filling out the payment form, you can choose as needed from:

check and sign – the payment order will be submitted immediately after entering the authentication code;

save for signing – used in case you have multiple payment orders and want to authenticate all of them at once later;

✓ save as a template – choose in case you want to use the payment order as a template for the future as well. In that case, you can find all unsigned orders in the Orders overview section – To sign – overview tab.

| Overview of the orders for signature by account and forms |   |  |  |  |  |
|-----------------------------------------------------------|---|--|--|--|--|
|                                                           |   |  |  |  |  |
|                                                           |   |  |  |  |  |
| Foreign payment order                                     | 1 |  |  |  |  |

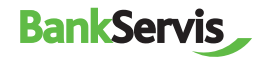

| BankServis                                                           |               | Accounts Settings Doc                                                                                               | uments Communication                                                                            | S  1                | foline<br>420 234 092 333 | [→<br>Logout |
|----------------------------------------------------------------------|---------------|----------------------------------------------------------------------------------------------------|-------------------------------------------------------------------------------------------------|---------------------|---------------------------|--------------|
| ACCOUNTS                                                             |               | Logged user: Testovač Paymont 🔊 Au                                                                                  | utomatic logout: 16:12                                                                          |                     | Citfin - SD: Pay          | mont - T     |
| ORDERS OVERVIEW                                                      |               | Payment order - entry                                                                                               |                                                                                                 |                     |                           |              |
| DOMESTIC PAYMENTS                                                    |               |                                                                                                    |                                                                                                 |                     |                           |              |
| <ul> <li>Payment order</li> <li>Templates</li> <li>Import</li> </ul> |               | Remitter's account number 🧃                                                                                         | select account                                                                                  | ~                   |                           |              |
| FOREIGN PAYMENTS                                                     |               | Payment type                                                                                                    | Standard                                                                                        | ~                   |                           |              |
| EXCHANGE                                                             |               | Beneficiary's account - code                                                                                        |                                                                                                 |                     |                           |              |
|                                                                      |               | Beneficiary's account                                                                                               |                                                                                                 |                     |                           |              |
| STANDING ORDERS                                                      | ~             | Beneficiary's bank                                                                                                  | (select from menu)                                                                              | ~                   |                           |              |
| DIRECT DEBITING                                                      |               | Amount                                                                                                    | 0.00                                                                                            |                     |                           |              |
|                                                                      |               | Due date                                                                                                    | 07.09.2023                                                                                      |                     |                           |              |
|                                                                      |               | Variable symbol                                                                                                    |                                                                                                 |                     |                           |              |
|                                                                      |               | Constant symbol                                                                                                    |                                                                                                 |                     |                           |              |
|                                                                      |               | Specific symbol                                                                                                    |                                                                                                 |                     |                           |              |
|                                                                      |               | Text for beneficiary                                                                                                |                                                                                                 |                     |                           |              |
|                                                                      |               |                                                                                                    |                                                                                                 |                     |                           |              |
|                                                                      |               |                                                                                                    |                                                                                                 |                     |                           |              |
|                                                                      |               |                                                                                                    |                                                                                                 |                     |                           |              |
|                                                                      |               | Confirming e-mail                                                                                                   |                                                                                                 |                     |                           |              |
|                                                                      |               | Send e-mail confirmation                                                                                            |                                                                                                 | Czech               |                           | ~            |
|                                                                      |               | Sign Save for signing                                                                                               | Save as a template                                                                              |                     |                           |              |
|                                                                      |               | Click the "Sign" button to authenticate you                                                                         | ur payment order.                                                                               |                     |                           |              |
|                                                                      |               | <ul> <li>Pressing the button "Save for signing" the</li> <li>Click the "Save as a template" button to sa</li> </ul> | assigned order is awaitting authorization.<br>ave payment order to "Templates" for further use. |                     |                           |              |
|                                                                      |               | In case of payment in foreign currency ou                                                                           | tside Citfin please use the form "Foreign payment order".                                       |                     |                           |              |
| Have you got any problems or q                                       | uestions? Ple | ease contact us at helpdesk@citfin.cz                                                                               |                                                                                                 | Copyright © 2020 Ci | tfin. All rights reserve  | . Citfin     |

BankServis

For quick help, call Citfin infoline + 420 234 092 333 or send us an e-mail to info@citfin.cz

# Exchange

**Online trading** is only accessible to clients with a signed contract for using this service in BankServis.

## **Online trading**

**Fill out the Online trading** – enter the store parameters form with all the necessary information for online trade. Tick (mark) whether you are entering the volume in the currency you are buying or selling. Then fill out trade volume.

**Settlement date** -Settlement date - Exchange via Online trading can be done within T+0 (the same day) to T+2 (trade is done the second following work day).

You can choose T+0 provided the trade is submitted before 16:30!

#### BankServis Accounts Settings Documents Communication

Logged user: Jméno333X příjmení333X Automatic logout: 19:47 Online Trading - Enter the store parameters. Currency - buy -- select from ---- select from --Online Trading Currency - sell Exchange - exchange rate lis
 Exchange overview
 Exchange rates in buying currency
 in sold currency Trade volume 0 TODAY (T+0) Settlement date The minimum trade volume is 1000 CZK (or equivalent in another currency) The maximum trade limit is 2 000 000 CZK (or equivalent in another currency) The maximum daily limit is 5 000 000 CZK (or equivalent in another currency)

After filling out all the trade parameters, press the **Ask for price** button and you will see the individual rate on offer.

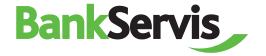

| BankServis                                                                | Accounts Settings Documents Communication                   |                 |  |  |  |
|---------------------------------------------------------------------------|-------------------------------------------------------------|-----------------|--|--|--|
| ACCOUNTS                                                                  | Logged user: jméno333X přijmeni333X Automatic logout: 18:55 |                 |  |  |  |
|                                                                           | Online Tending Clasing the tends                            |                 |  |  |  |
|                                                                           |                                                             |                 |  |  |  |
|                                                                           | Rate                                                        | 24.9820 CHF/CZK |  |  |  |
|                                                                           | Currency - buy                                              | CHF             |  |  |  |
|                                                                           | Currency - sell                                             | CZK             |  |  |  |
| <ul> <li>Online Trading</li> <li>Exchange - exchange rate list</li> </ul> | Trade volume in sold currency                               | 3 000.00 CZK    |  |  |  |
|                                                                           | Trade volume in buying currency                             | 120.09 CHF      |  |  |  |
|                                                                           | Settlement date                                             | 24.05.2023      |  |  |  |
| STANDING ORDERS                                                           | Transaction fee                                             | No fee          |  |  |  |
|                                                                           | Conversion fee                                              | No fee          |  |  |  |
|                                                                           | Further details in the sense of legislation                 |                 |  |  |  |
|                                                                           | Confirm trade (0:02) Refuse price                           |                 |  |  |  |

If the offered rate is satisfactory, press the **Confirm trade** button to perform the trade. If you do not press the button within five seconds, the trade will not be performed. The time limit of five seconds is counted in the bracket, since we trade online on the foreign exchange market and the exchange rates are constantly changing.

If you do not manage to perform the trade within the set time limit, no matter! We will offer you a new rate after pressing the **Ask for new price** button.

Pressing **Refuse price** terminates the online trade if you find the exchange rate on offer unsatisfactory. The exchange will not be performed.

The **Back** button will allow you to go back a step in the **Online trading - enter store parameters** form, where you can adjust the entered trade parameters.

#### BankServis \_ Accounts Settings Documents Communication Logged user: Iméno333X příjmení333X Automatic logout: 18:16 Online Trading - Closing the trade. 24.9820 CHF/CZK Rate Currency - buy CHE CZK Currency - sell Online Trading Trade volume in sold currence 3 000.00 CZH 120.09 CH Trade volume in buying currence Settlement date 24.05.2023 No fee Transaction fee Conversion fee No fee Further details in the sense of legislation Ask for new price

If the offered rate is satisfactory, press the **Confirm trade** button to perform the trade. The message **The trade was made!** will appear.

Online Trading - Recapitulation of closed trade.

| ✓ The trade was made!                            |                              |  |  |  |  |
|--------------------------------------------------|------------------------------|--|--|--|--|
| Within a few minutes, you will receive a confide | ntial business confirmation. |  |  |  |  |
| Currency - buy                                   | CHF                          |  |  |  |  |
| Currency - sell                                  | CZK                          |  |  |  |  |
| Rate                                             | 24.9820 CHF/CZK              |  |  |  |  |
| Trade volume in sold currency                    | 3 000.00 CZK                 |  |  |  |  |
| Trade volume in buying currency                  | 120.09 CHF                   |  |  |  |  |
| Settlement date                                  | 24.05.2023                   |  |  |  |  |
| Transaction fee                                  | No fee                       |  |  |  |  |
| Conversion fee                                   | No fee                       |  |  |  |  |

OK Print

End the process by pressing **OK**, or print out an overview of the trade you just performed.

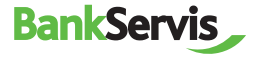

## Exchange overview

**The exchange overview** shows you all your performed trades. The trades can be filtered by the account on which the exchange was performed or by the status of the exchange. You can view detailed information about the trade by clicking the report number.

| BankServis                                                             |        | Accounts Settings Docu                    | iments Communication  |   |
|------------------------------------------------------------------------|--------|-------------------------------------------|-----------------------|---|
| ACCOUNTS                                                               | $\sim$ | Logged user: Jméno333X příjmení333X Au    | tomatic logout: 17:03 |   |
|                                                                        | $\sim$ | Exchange overview                         |                       |   |
| DOMESTIC PAYMENTS                                                      | $\sim$ | 2.0.0.0.00                                |                       |   |
| FOREIGN PAYMENTS                                                       | $\sim$ | Account                                   | select account        | ~ |
| EXCHANGE                                                               | ^      | Status                                    | all                   | ~ |
| Online Trading     Exchange - exchange rate list     Exchange overview |        |                                           | Filter                |   |
|                                                                        |        | You have no exchange for selected account |                       |   |
|                                                                        | $\sim$ |                                           |                       |   |
| DIRECT DEBITING                                                        | $\sim$ |                                           |                       |   |

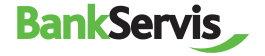

# **Standing orders**

## Entering a Standing Order

You can set up a standing payment order for periodic payments within the Czech Republic.

Standing orders in foreign currencies can only be done within Citfin.

After filling out a standing order, choose:

✓ **sign** - the standing order will be submitted immediately after entering the authentication code;

save for signing – used in case you have multiple standing orders and want to authenticate all of them at once.

Active payment orders can be edited or cancelled.

| BankServis                                                                  | Accounts          | Settings           | Document              | s Commun                | ication    |          | S Info | line<br>0 234 092 333 | [→<br>Logout |
|-----------------------------------------------------------------------------|-------------------|--------------------|-----------------------|-------------------------|------------|----------|--------|-----------------------|--------------|
| accounts ~                                                                  | Logged user: Test | ovač Paymont       | Automatic lo          | gout: <b>10:49</b>      |            |          |        | Citfin - SD: Payr     | nont - T     |
|                                                                             | Standing n        | avment or          | der - entry           |                         |            |          |        |                       |              |
| DOMESTIC PAYMENTS                                                           | , Standing p      | ayment or          | der - entry           |                         |            |          |        |                       |              |
|                                                                             | Remitter's acco   | ount number        | select                | account                 |            | ~        |        |                       |              |
| exchange ~                                                                  | Beneficiary's a   | ccount - code      |                       |                         |            |          |        |                       |              |
|                                                                             | Beneficiary's a   | ank                | (                     | · ·                     |            |          |        |                       |              |
| <ul> <li>Standing payment order</li> <li>Standing order overview</li> </ul> | Amount            |                    | (selec                | t from menu)            |            | <b>_</b> |        |                       |              |
|                                                                             | Variable symbo    | bl                 |                       |                         |            |          |        |                       |              |
|                                                                             | Constant symb     | ol                 |                       |                         |            |          |        |                       |              |
|                                                                             | Specific symbo    | I                  |                       |                         |            |          |        |                       |              |
|                                                                             | Due date          |                    | 07.09                 | 2023                    |            |          |        |                       |              |
|                                                                             | Effective from    |                    | 07.09                 | 2023                    |            |          |        |                       |              |
|                                                                             | Expiration date   | 2                  | 07.09                 | 2023                    |            |          |        |                       |              |
|                                                                             | Periodicity       |                    | mont                  | ly                      |            | ~        |        |                       |              |
|                                                                             | Text for benefi   | ciary              |                       |                         |            |          |        |                       |              |
|                                                                             |                   |                    |                       |                         |            |          |        |                       |              |
|                                                                             |                   |                    |                       |                         |            |          |        |                       |              |
|                                                                             |                   |                    |                       |                         |            |          |        |                       |              |
|                                                                             | Sign              | Save for           | signing               |                         |            |          |        |                       |              |
|                                                                             | Click the "Sign"  | button to authen   | iticate your standing | payment order.          |            |          |        |                       |              |
|                                                                             | Pressing the but  | tton "Save for sig | ning" the assigned o  | rder is awaitting autho | prization. |          |        |                       |              |

Have you got any problems or questions? Please contact us at helpdesk@citfin.cz

Copyright © 2020 Citfin. All rights reserved. Citfin

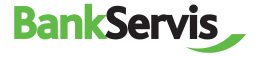

## Standing order overview

You can view an overview of all standing payments made via these standing orders in the Standing orders

### Standing order overview tab.

| Standing payment | Standing payment order overview                         |                                 |                                                            |  |  |  |  |  |
|------------------|---------------------------------------------------------|---------------------------------|------------------------------------------------------------|--|--|--|--|--|
|                  |                                                         |                                 |                                                            |  |  |  |  |  |
| Account          | all accounts                                            |                                 | $\checkmark$                                               |  |  |  |  |  |
| Status           | all                                                     |                                 | ~                                                          |  |  |  |  |  |
|                  | Filter                                                  |                                 |                                                            |  |  |  |  |  |
|                  |                                                         |                                 |                                                            |  |  |  |  |  |
|                  | Date from                                               | Beneficiary's account           | Variable symbol                                            |  |  |  |  |  |
| Number           | Date to<br>Last processing date<br>Next processing date | Amount<br>Periodicity<br>Status | Constant symbol<br>Specific symbol<br>Text for beneficiary |  |  |  |  |  |
| 102752           | 07.09.2023<br>07.09.2023                                | 123-123/2060<br>600 GBP         |                                                            |  |  |  |  |  |
| 102722           | 07.09.2023                                              | monthly<br>Active               |                                                            |  |  |  |  |  |
|                  |                                                         |                                 |                                                            |  |  |  |  |  |
| 102752           | 07.09.2023<br>07.09.2023                                | 123/2060<br>3000 GBP            | 123<br>123                                                 |  |  |  |  |  |

View the details of the transaction by clicking on the report number.

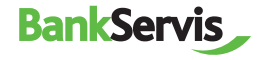

# **Direct debiting**

## **Direct Debiting Order**

Direct debiting orders can be entered only for Czech banks and only in CZK.

Foreign currencies can be used for direct debiting only within Citfin.

The transaction is contingent upon the other party's account having submitted a **Debiting agreement.** 

Similarly to other payment orders, you can choose to:

- ✓ sign and submit directly for processing;
- save for signing;
- or use the order to save as a template.

| BankServis                                                                        | • | Accounts Settings Do                                                                                    | ocuments Communication                                                                                    |    | Infoline<br>+420 234 092 333 | [→<br>Logout |
|-----------------------------------------------------------------------------------|---|----------------------------------------------------------------------------------------------------|----------------------------------------------------------------------------------------------------|----|------------------------------|--------------|
| ACCOUNTS                                                                          |   | Logged user: Testovač Paymont 🥵                                                                         | Automatic logout: 18:18                                                                                   |    | Citfin - SD: Pay             | mont - T     |
|                                                                                   |   | Direct debiting order ont                                                                               | 24                                                                                                    |    |                              |              |
| DOMESTIC PAYMENTS                                                                 |   | Direct debiting order - ent                                                                             | 'y                                                                                                    |    |                              |              |
|                                                                                   |   | Beneficiary's account number                                                                            | select account                                                                                            | ~  |                              |              |
| EXCHANGE                                                                          |   | Payer's account number - code                                                                           |                                                                                                    |    |                              |              |
|                                                                                   |   | Payer's account number                                                                                  |                                                                                                    |    |                              |              |
| DIRECT DEBITING                                                                   |   | Payer's bank code                                                                                       | (select from menu)                                                                                        | ~  |                              |              |
| <ul> <li>Direct debiting order</li> <li>Direct debiting order overview</li> </ul> |   | Amount                                                                                                  | 0.00                                                                                                    |    |                              |              |
|                                                                                   |   | Due date                                                                                                | 07.09.2023                                                                                                |    |                              |              |
|                                                                                   |   | Variable symbol                                                                                         |                                                                                                    |    |                              |              |
|                                                                                   |   | Constant symbol                                                                                         |                                                                                                    |    |                              |              |
|                                                                                   |   | Specific symbol                                                                                         |                                                                                                    |    |                              |              |
|                                                                                   |   | Text                                                                                                    |                                                                                                    |    |                              |              |
|                                                                                   |   |                                                                                                    |                                                                                                    |    |                              |              |
|                                                                                   |   |                                                                                                    |                                                                                                    |    |                              |              |
|                                                                                   |   |                                                                                                    |                                                                                                    |    |                              |              |
|                                                                                   |   | Sign Save for signir                                                                                    | ng Save as a template                                                                                     |    |                              |              |
|                                                                                   |   |                                                                                                    |                                                                                                    |    |                              |              |
|                                                                                   |   | Click the "Sign" button to authenticate y                                                               | your direct debiting order.                                                                               |    |                              |              |
|                                                                                   |   | <ul> <li>Pressing the button "Save for signing" the Click the "Save as a template" button to</li> </ul> | he assigned order is awaitting authorization.<br>save direct debiting order to "Templates" for further us | e. |                              |              |
|                                                                                   |   |                                                                                                    |                                                                                                    |    |                              |              |

Have you got any problems or questions? Please contact us at helpdesk@citfin.cz

Copyright © 2020 Citfin. All rights reserved. Citfin

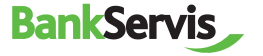

## **Direct debiting - entry**

Here you can find all direct debiting orders you submitted in the past. Direct debiting orders that are still in effect can be edited. Expired direct debiting orders can only be viewed.

| BankServis                                                                       |   | Accounts Settings Docu              | ments Communication  | S Infoline<br>+420 234 092 333 Logou |
|----------------------------------------------------------------------------------|---|-------------------------------------|----------------------|--------------------------------------|
| ACCOUNTS                                                                         | ~ | Logged user: Testovač Paymont 🔊 Aut | omatic logout: 17:02 | Citfin - SD: Paymont - T             |
| ORDERS OVERVIEW                                                                  |   | Direct debiting - entry             |                      |                                      |
| DOMESTIC PAYMENTS                                                                |   |                                     |                      |                                      |
| FOREIGN PAYMENTS                                                                 |   | Payer's account number              | select account       | ~                                    |
| EXCHANGE                                                                         |   | Beneficiary's account - code        |                      |                                      |
|                                                                                  |   | Beneficiary's account               |                      |                                      |
| STANDING ORDERS                                                                  |   | Beneficiary's bank                  | (select from menu)   | ~                                    |
| DIRECT DEBITING                                                                  |   | Effective from                      | 07.09.2023           |                                      |
| <ul> <li>Direct debiting order</li> <li>Direct debiting order overvie</li> </ul> |   | Expiration date                     | 07.09.2023           |                                      |
| Templates                                                                        |   | Text for beneficiary                |                      |                                      |
| Direct debiting                                                                  |   | Limit type                          | none                 | $\overline{}$                        |
| <ul> <li>Direct debiting overview</li> </ul>                                     |   | Limit                               | 0                    |                                      |
|                                                                                  |   | Sign Save for signing               | drect debtrig.       |                                      |

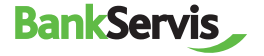

# Settings

The SETTINGS section allows you to edit your user profile in BankServis or to change your login PIN.

### **Change PIN**

Change PIN – contains information about the expiration date of your PIN.

| BankServis                          |             | Accounts Settings Do                                                                                          | cuments Communication                                                                                                    | S +420 234 092 333                         | [→<br>Logout |
|-------------------------------------|-------------|----------------------------------------------------------------------------------------------------|----------------------------------------------------------------------------------------------------|--------------------------------------------|--------------|
| SETTINGS  User's profile Change PIN | ^           | Logged user: Testovač Paymont 🦃 .<br>Change of PIN                                                            | vdomatic logour: 14.62                                                                                                    | Citfin - SD: Payr                          | mont - T     |
|                                     |             | Clid PIN<br>New PIN<br>Retype new PIN                                                                         | Sive charge                                                                                                    |                                            |              |
|                                     |             | <ul> <li>PIN changed 20.06.2023, it will expire in</li> <li>The PIN should contain 4 characters at</li> </ul> | 28 days.<br>sat, 15 duracters at maximum, it cannot contain repeating characters or sequence of characters. Lower-case and upper-case letters are distinguished. |                                            |              |
| Have you got any problems or ques   | stions? Ple | ase contact us at helpdeski@citfin.cz                                                                         | Co                                                                                                    | pyright © 2020 Citfin. All rights reserved | : Citfin     |

## User's profile

Personal greeting allows you to change the text that will appear upon successful login.

Preferred account - if you own multiple accounts, you can choose which account will always be offered first.

If you use certain information more frequently, you can set your
 Preferred page that will be offered in your browser immediately after login.

Choosing a Code page allows you to change the encoding after logging into Internet banking.

| Personal greeting  |      |   |
|--------------------|------|---|
| Preferred currency | none | Y |
| Preferred page     | none | * |
| Sort mode          | DESC | ~ |

# **Documents**

The **Documents** section contains statements, money transfer confirmations, notifications, etc.

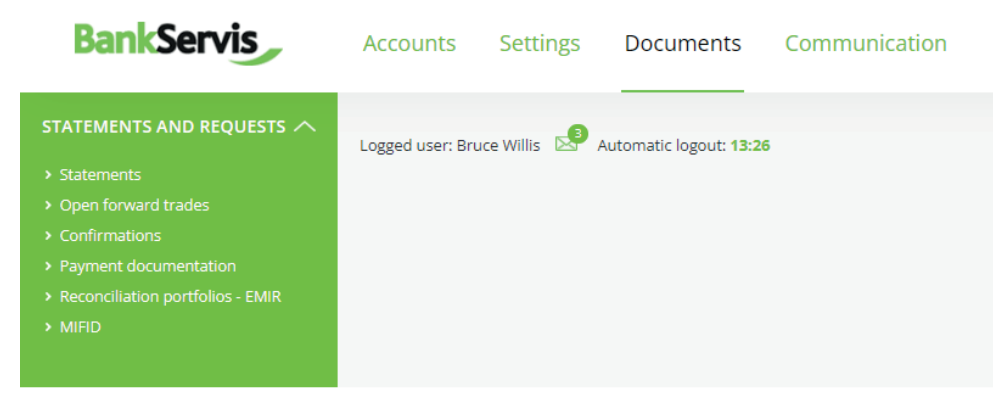

Have you got any problems or questions? Please contact us at helpdesk@citfin.cz

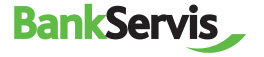

# Communication

This section is used for active communication with Citfin. You can find all messages sent and received in one place.

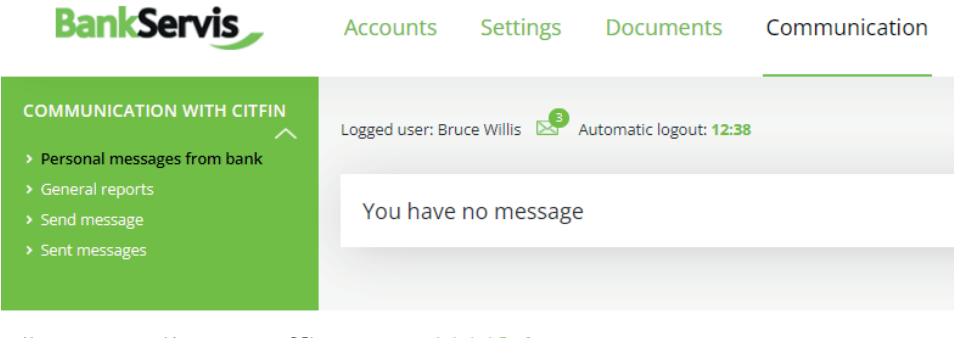

Have you got any problems or questions? Please contact us at helpdesk@citfin.cz

Should you have any questions, do not hesitate to contact us via:

- the Send message link
- e-mail to info@citfin.cz
- phone number +420 234 092 333

### Send message

| Message for bank |  |      |
|------------------|--|------|
| Message          |  |      |
|                  |  |      |
|                  |  |      |
|                  |  | <br> |
| Sign             |  |      |
|                  |  |      |

Press the **sign** button to continue to message authentication.

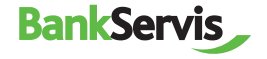

# Did not find what you were looking for?

# Call us at: +420 234 092 333

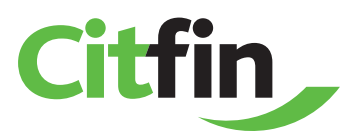